Istruzioni per la registrazione e l'aggiornamento del dispositivo PDL

(R)

## Istruzioni per la registrazione del dispositivo PDL

### 1. Dal sito <u>https://eu.sun- workshopsolutions.</u> <u>com/en/products/ shopstream\_</u>

*connect#downloadshopstreap* scaricare l'apposito software Shop Stream Connect. Utilizzare il browser Internet Explorer poiché altri browser potrebbero bloccare il sito. Qui di seguito l'elenco delle versioni di Shop Stream Connect disponibili:

<u>Shop Stream Connect\_EG.exe – Versione</u> <u>inglese per qualsiasi PDL in lingua inglese</u> Shop Stream Connect\_DE.exe – Versione

tedesca per qualsiasi PDL in lingua tedesca

Shop Stream Connect\_ES.exe - Versione spagnola per qualsiasi PDL in lingua spagnola

<u>Shop Stream Connect\_FR.exe – Versione</u> <u>francese per qualsiasi PDF in lingua francese</u>

<u>Shop Stream Connect\_IT.exe - Versione</u> <u>italiana per qualsiasi PDL in lingua italiana</u>

<u>Shop Stream Connect\_PL.exe – Versione</u> polacca per qualsiasi PDL in lingua polacca

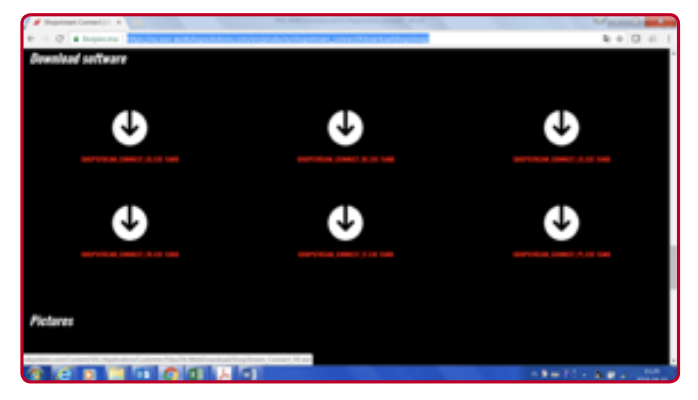

- **2.** Installare il software SSC su un pc o un computer portatile.
- 3. Nella schermata principale del PDL, dal menu Strumenti selezionare "Collega a PC" e collegare il dispositivo al computer tramite il cavo USB fornito con il dispositivo.
- Una volta che il software SSC si è avviato automaticamente sul computer (attendere circa 20-30 secondi), comparirà la schermata seguente.

| Constantine (10)<br>14 Mil Lan Ine<br>Sectores<br>Data Lan Jun Tone 1 | 9.0-                              |                                                                                                    |
|-----------------------------------------------------------------------|-----------------------------------|----------------------------------------------------------------------------------------------------|
|                                                                       | 1 to be based                     |                                                                                                    |
| 13) Carrier                                                           |                                   |                                                                                                    |
|                                                                       | Differences and the second second |                                                                                                    |
|                                                                       |                                   |                                                                                                    |
|                                                                       |                                   | A MARINE AND A MARINE AND A MAR |
| A States                                                              | 1                                 |                                                                                                    |
| A Dam Hills                                                           | C 0 01 - 01 -                     | CONTRACTOR OF A DESCRIPTION OF A DESCRIPTION OF A DESCRIP |

- 5. Una volta riconosciuta l'unità da parte del server, ha inizio il processo di registrazione. Se ciò non accade, dal menu Strumenti, selezionare Registrazione. Verrà chiesto di accettare le condizioni della licenza e inserire i propri recapiti (nome, indirizzo, numero di telefono, indirizzi email). Questa procedura è distribuita su diverse pagine. Prestare attenzione alla correttezza dei recapiti, essenziali per ricevere informazioni sulle caratteristiche del prodotto, aggiornamenti software ecc.
- 6. Una volta completato il processo di registrazione, chiudere il software SSC e scollegare il dispositivo PDL dal computer. Spegnere e riaccendere il dispositivo PDL per cominciare a utilizzarlo.
- 7. Per verificare la disponibilità di nuovi aggiornamenti, ripetere i punti 3, 4 e 8.
- 8. Avviare SSC, quindi nel menu Strumenti selezionare "Aggiorna software", quindi "PDL XXXX" (vedere le immagini delle schermate qui di seguito). Compare la finestra per l'aggiornamento del software, in cui si chiede se si desidera continuare a verificare la disponibilità di aggiornamenti. Se è disponibile un nuovo software, viene avviato il processo di scaricamento dal server di SSC al dispositivo PDL. Sequire le istruzioni sullo schermo, tenendo presente che - a seconda della velocità di trasferimento dati - potrebbero essere necessari dai 10 ai 45 minuti. Una volta completato questo processo, verrà chiesto di scollegare il dispositivo dal computer, quindi di spegnerlo e riaccenderlo. Una volta acceso, il processo di installazione del software aggiornato potrebbe richiedere diversi minuti. Al termine il PDL è pronto per l'uso.

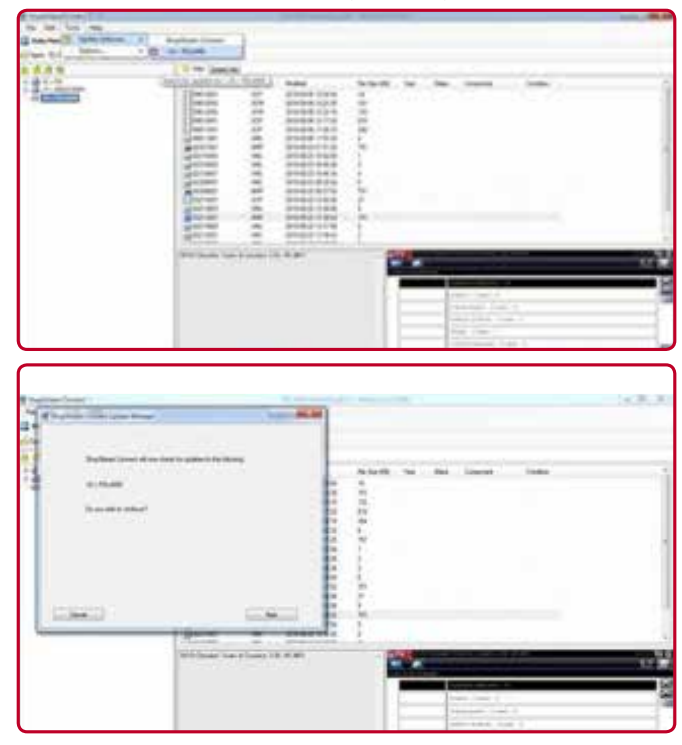

# Istruzioni per l'aggiornamento del dispositivo PDL

 Dal sito <u>https://eu.sun-workshopsolutions.</u> <u>com/en/products/ shopstream\_</u> <u>connect#downloadshopstreap</u> scaricare l'apposito software Shop Stream Connect. Utilizzare il browser Internet Explorer poiché altri browser potrebbero bloccare il sito. Qui di seguito l'elenco delle versioni di Shop Stream Connect disponibili:

Shop Stream Connect\_EG.exe - Versione inglese per qualsiasi PDL in lingua inglese Shop Stream Connect\_DE.exe - Versione tedesca per qualsiasi PDL in lingua tedesca Shop Stream Connect\_ES.exe - Versione spagnola per qualsiasi PDL in lingua spagnola Shop Stream Connect\_FR.exe - Versione francese per qualsiasi PDF in lingua francese Shop Stream Connect\_IT.exe - Versione italiana per qualsiasi PDL in lingua italiana Shop Stream Connect\_PL.exe - Versione polacca per qualsiasi PDL in lingua polacca

- **2.** Installare il software SSC su un pc o un computer portatile.
- 3. Nella schermata principale del PDL, dal menu Strumenti selezionare "Collega a PC" e collegare il dispositivo al computer tramite il cavo USB fornito con il dispositivo.
- Una volta che il software SSC si è avviato automaticamente sul computer (attendere circa 20-30 secondi), comparirà la schermata seguente.

| Charles Read (C)               |             | 100.000 |
|--------------------------------|-------------|---------|
|                                |             |         |
| ( statement                    |             |         |
| they have your Dreeve it. + at | NEW DOLLARS |         |
| 885                            | V + here    |         |
| Liber                          |             |         |
|                                |             |         |
|                                |             |         |

 Per verificare la disponibilità di nuovi aggiornamenti per il software del dispositivo PDL, dal menu Strumenti selezionare Aggiorna software, quindi selezionare PDL (vedere le immagini delle schermate qui di seguito).

| <br>New York |  |
|--------------|--|
|              |  |
|              |  |

Quando compare la schermata seguente, selezionare Avanti.

| The last frame |                  |           |
|----------------|------------------|-----------|
| n d d          | winer free       | -         |
| 1811           | a - Hand         | 19-1-1    |
|                | first det contre | 12.5.4771 |
| -              | and Long         |           |

6. Se è disponibile un nuovo software, confermare di volerlo scaricare per avviare l'operazione. Seguire le istruzioni sullo schermo, tenendo presente che - a seconda della velocità di trasferimento dati - potrebbero essere necessari dai 10 ai 45 minuti. Una volta completato questo processo, verrà chiesto di scollegare il dispositivo dal computer, quindi di spegnerlo e riaccenderlo. Una volta acceso, il processo di installazione del software aggiornato potrebbe richiedere diversi minuti. Al termine il PDL è pronto per l'uso. sun-workshopsolutions.com

**EMEA-JA** Snap-on Equipment s.r.l. Via Prov. Carpi, 33 · 42015 Correggio (RE) Phone: +39 0522 733-411 Fax: +39 0522 733-479

Austria<br/>Snap-on Equipment Austria GmbH<br/>Hauptstrasse 24/Top 14France<br/>Snap-on Equipment France<br/>ZA du Vert Galant - 15, rue de la<br/>Snap-on Equipment GmbHGermany<br/>Snap-on Equipment GmbH<br/>Konrad-Zuse-Straße 1. 84579Italy<br/>Snap-on Equipment s.r.l.<br/>Via Prov. Carpi, 33 - 42015<br/>OutremeukirchenPhone: +43 1865 97 84<br/>Fax: +43 1865 97 84 29Saint-Ouen-I/Auméne - 95056<br/>Phone: +43 1865 97 84 29Gergu-Pontoise CEDEX<br/>Phone: +43 1865 97 84 29Phone: +49 8634 622-0<br/>Fax: +43 1865 97 84 29Phone: +39 0522 733-411<br/>Fax: +39 0522 733-410

United Kingdom Snap-on Equipment Ltd. Unit 17 Denney Road, King's Lynn - Norfolk PE30 4HG Phone: +44 118 929-6811 Fax: +44 118 966-4369

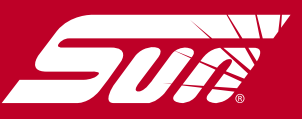